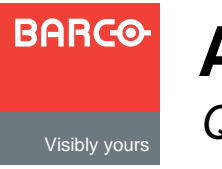

ACS-2048

Quick Start Guide

Barco, Inc.

Toll Free: +1 (888) 414-7226 Fax: +1 (916) 859-2515 Technical Support: +1 (888) 469-8036 Website: www.barco.com

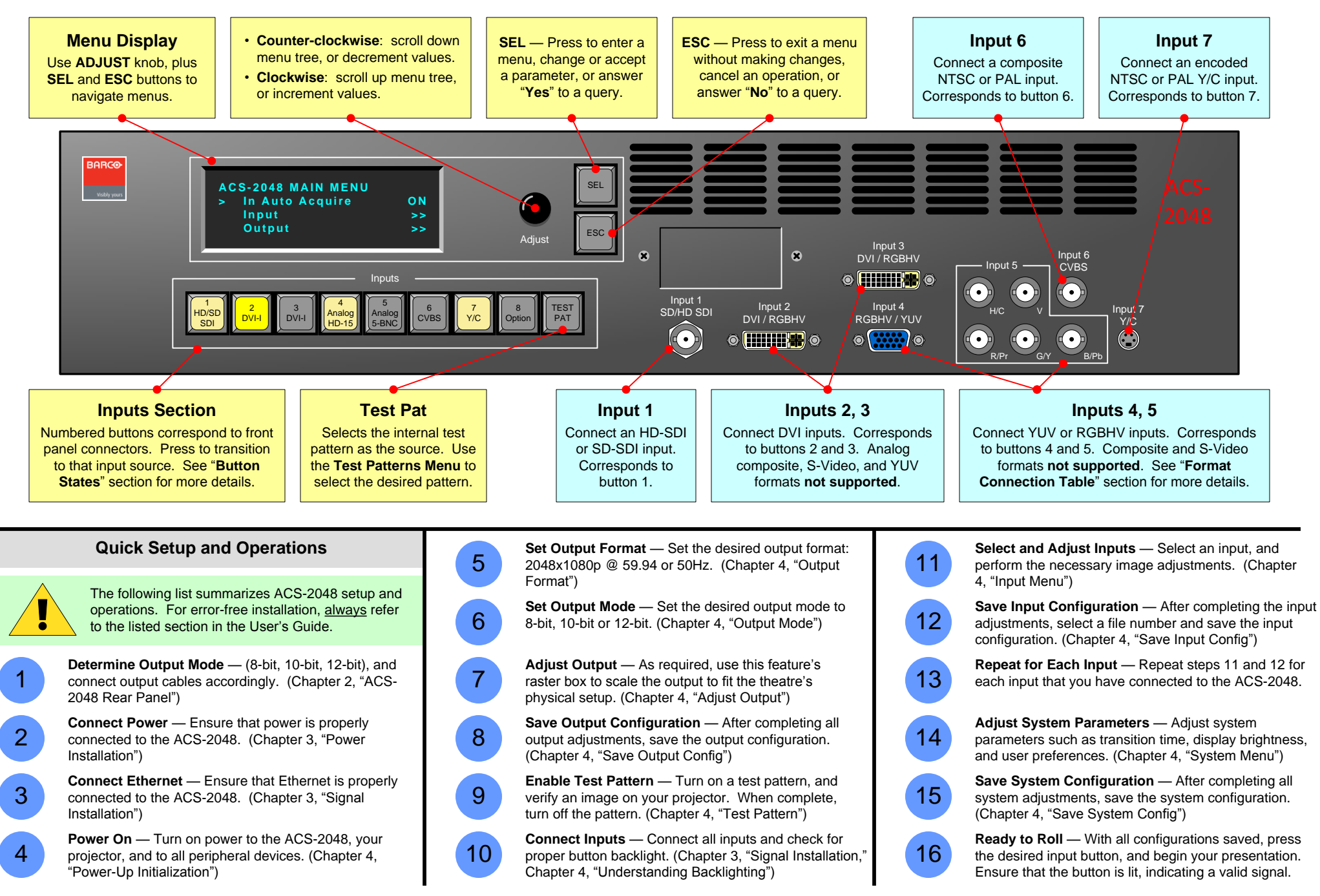

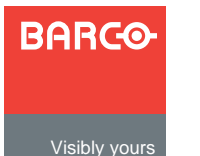

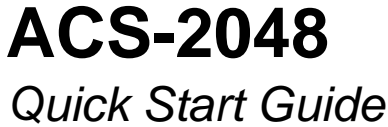

Barco, Inc.

Toll Free: +1 (888) 414-7226 Fax: +1 (916) 859-2515 Technical Support: +1 (888) 469-8036 Website: www.barco.com

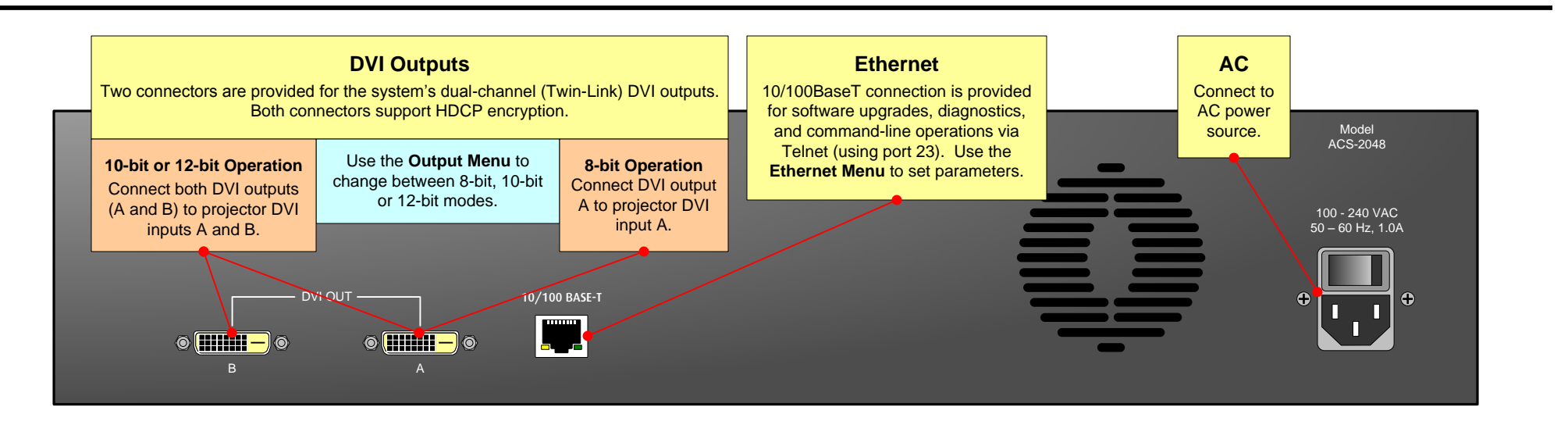

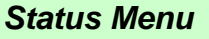

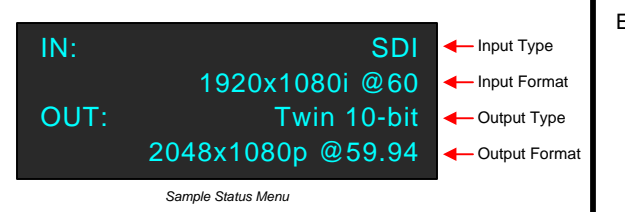

- Input Type Specifies the type of input ٠ signal being processed.
- Input Format Indicates current input video • format. If selected input does not have a valid signal, "Invalid Signal" is shown.
- Output Type Indicates the selected output • type, as well as the current HCDP status.
- Output Format Indicates the current • output video format.

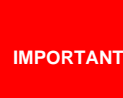

If the label "HDCP Violation" appears, an HDCP source is selected, but a non-HDCP compliant monitor or device (such as an HDCP repeater) has been detected. In this situation, video output is disabled.

## **Button States**

Each numbered input button has four states:

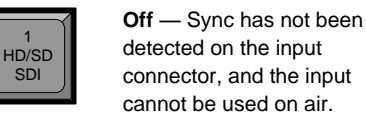

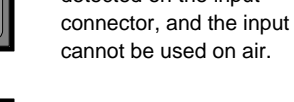

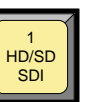

Dim Yellow — (backlight on) svnc has been detected, and the source is valid and available for use.

Bright Yellow — indicates the currently selected "on air" source.

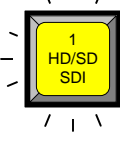

HD/SD

SDI

Blinking — sync has been lost from the current "on air" source. In this situation, black replaces the previous on air source, and the source cannot be used until sync is restored.

## Menu Tree — only top level functions are shown

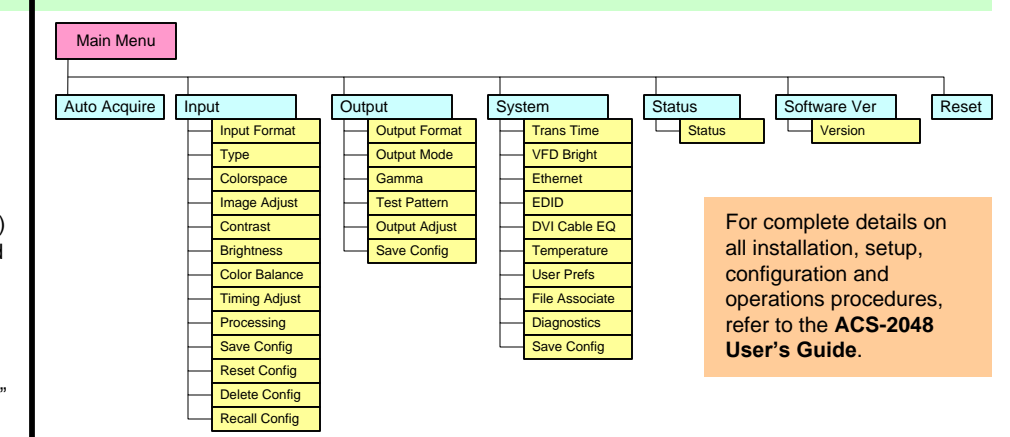

## Format Connection Table

Use this table to connect various source formats to the ACS-2048, using the system's universal input connectors (on Input 4 and Input 5).

|                              |  |                | -                    |                  |                     |
|------------------------------|--|----------------|----------------------|------------------|---------------------|
| Breakout Cable<br>Wire Color |  | YUV<br>(YPbPr) | RGB<br>Sync on Green | RGB<br>Comp Sync | RGB<br>Separate H V |
| R                            |  | ✓ (Pr)         | ✓                    | ✓                | √                   |
| G                            |  | 🗸 (Lum)        | ✓                    | ✓                | √                   |
| В                            |  | 🗸 (Pb)         | ✓                    | ✓                | √                   |
| H Sync                       |  |                |                      | ✓                | √                   |
| V Sync                       |  |                |                      |                  | ✓                   |